# Ihre moderne Messeinrichtung

### Kurzbedienungsanleitung für das Fabrikat DVS74/DWS74

### **01** Bedienelemente

Durch das Drücken der Informationstaste gelangen Sie in das Informationsmenü. Wenn Sie die Taste erneut kurz drücken, gelangen Sie zu den unterschiedlichen Informationspunkten Ihrer historischen Werte.

Besitzt Ihr Zähler unterschiedliche Zählwerke z.B. bei PV-Anlagen, wird als Erstes in den Werten die OBIS-Zahl 1.8.0 (A+) angezeigt und nach 10 Sekunden die 2.8.0 (A-).

Nach 120 Sekunden fällt der Zähler in den Ausgangszustand zurück.

### Die Technik im Detail

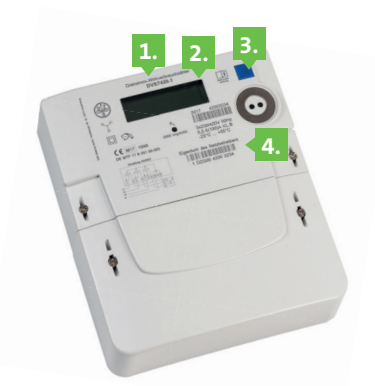

- 1. Typenbezeichnung
- 2. Display
- 3. Informationstaste
- 4. Eigentumsinformation und Zählernummer

### 02 Aufruf der Daten

#### Anzeige aktuelle Leistung

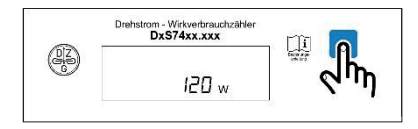

#### Anzeige Energieverbrauch "E" seit letzter Rückstellung

**E** = Anzeige des Energieverbrauchs ab einem frei wählbaren Zeitpunkt.

## Auswahl zum Löschen des Energieverbrauches seit der letzten Rückstellung

**E CLR** = Null setzen und Start der Energieverbrauchs-zählung **"E"**. Dazu Taste länger als 5 Sekunden drücken. Danach erfolgt Anzeige **"E CLR on"**. Taste nochmals 5 Sekunden drücken.

### 03 Anzeige historische Verbrauchsdaten

#### Anzeige Verbrauch aktueller Tag

Drücken der Taste länger als 5 Sekunden führt zum Aufruf weiterer historischer Daten (-1 bis max. -730).

#### Anzeige Verbrauch laufende 7 Tage/30 Tage/365 Tage

Sie können die Taste wiederholt 5 Sekunden drücken und erhalten so den Verbrauch der letzten 7 Tage. Wiederum nach 5 Sekunden den historischen Verbrauch der letzten 30 Tage und anschließend den Verbrauch für 365 Tage.

#### Auswahl zum Löschen der historischen Werte

Dazu Taste länger als 5 Sekunden drücken. Danach erfolgt Anzeige "HIS CLR on". Taste nochmals 5 Sekunden drücken.

### 04 PIN-Schutz

#### **PIN-Eingabe**

Drücken Sie die Informationstaste mehrfach, bis der Menüpunkt PIN angezeigt wird und warten sie ca. 3 Sekunden. Geben Sie durch wiederholtes Drücken der Informationstaste die erster Ziff er Ihrer PIN ein und warten sie erneut ca. 3 Sekunden. Wiederholen Sie den Vorgang, bis Sie Ihre PIN vollständig eingegeben haben.

#### PIN-Schutz Aktivieren bzw. deaktivieren

Nach Anzeige der historischen Werte gelangen Sie zu dem Menüpunkt PIN on /PIN off . Wenn Sie nicht möchten, dass andere Personen Einsicht auf Ihre historischen Verbrauchswerte haben, aktivieren Sie den PIN-Schutz. Hierfür halten Sie die Taste gedrückt. Es erscheint "PIN on". Selbstverständlich können Sie so auch ihren PIN-Schutz deaktivieren.

#### Noch keine PIN?

Schicken Sie einfach eine Mail mit Namen, Vornamen, Adresse und Zählernr. an

smartmeter-pin@heimatversorger.de

und wir senden Ihnen Ihre persönliche PIN per Post zu.

## Smart Meter einfach erklärt

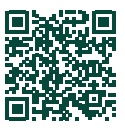

Lassen Sie sich die Vorteile der modernen Messeinrichtungen in einem kurzweiligen Erklärfilm zeigen Sie finden ihn in unserem Youtube-Kanal **"Stadtwerke Iserlohn".** 

### Schnellüberblick Display

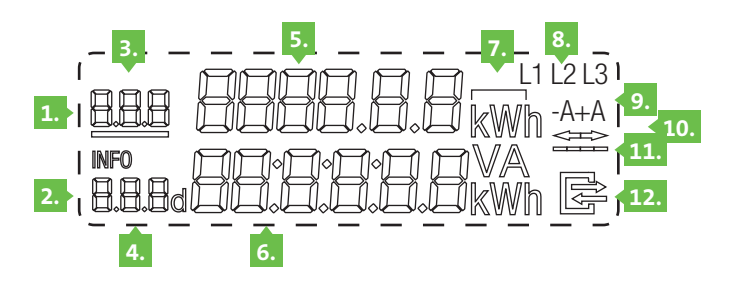

- **1.** Anzeigenteile für abrechnungsrelevante Zählerstände
- 2. Informationszeile für **nicht** abrechnungsrelevante Informationen
- 3./4. OBIS Kennzeichnung
  - PIN PIN Eingabe Umschalten Pin Schutz an oder aus
  - P aktuelle Leistung
  - HIS historische Werte
  - INF Umschalten Anzeige Umfang Push
  - 1d historischer Verbrauch letzter Tag und 730 Vorwerte
  - 30d historischer Verbrauch letzten 30 Tage und 24 Vorwerte
  - **365d** historischer Verbrauch letzten 365 Tage und 2 Vorwerte
- 5. Zählerstandsanzeige
- 6. Verbrauchsanzeige
- 7. Einheiten kWh, W
- 8. Phasenanzeige

9.

- Energierichtungsanzeige
- A+ Bezug von Energieversorger
- A- Einspeisung von Strom, z. B. PV-Anlage
- 10. aktuelle Energierichtung
  - -> Bezug
  - <- Einspeisung
- **11**. aktuelle Leistung
- **12.** Kommunikation wenn an ein Smart-Meter-Gateway angeschlossen

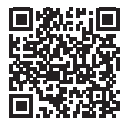

Stadtwerke Iserlohn GmbH Stefanstraße 4–8 58638 Iserlohn stadtwerke-iserlohn.de/smartmeter Ihre Ansprechpartnerin: Tanja Menges Tel. 02371 807 1337 t.menges@stadtwerke-iserlohn.de

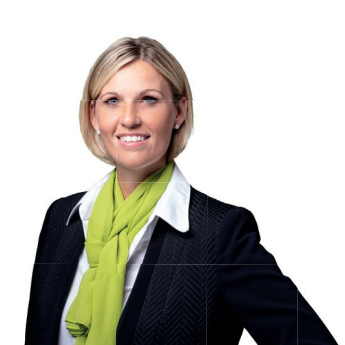